# Configuration

## **Team Nomination Categories**

Add New Team Nomination Category

| Reports | Configuration | Allocate to Grades |  |
|---------|---------------|--------------------|--|
|---------|---------------|--------------------|--|

| Title          | Price - New | Price - Existing |      |
|----------------|-------------|------------------|------|
| 7s Senior Mens | \$200.00    |                  | Edit |
| 7s Junior Boys | \$50.00     |                  | Edit |
| Aru demo       | \$100.00    |                  | Edit |

Total Records: 0

- 1. Click the Add New Team Nomination Category link to add a new nomination category or click the Edit link for a particular category to edit che nomination category.
   2. Enter the details as per the table below.
- 3. Click Update to save changes.

#### **Team Nomination Category Edit**

Sack to Team Nomination Categories

|                                                                           |                                   | *                  | Denotes a mandatory fie                            | ld.                    |           |                      |
|---------------------------------------------------------------------------|-----------------------------------|--------------------|----------------------------------------------------|------------------------|-----------|----------------------|
| General Settings                                                          |                                   |                    |                                                    |                        |           |                      |
| Category Name *                                                           | * 7s Senior Mens                  |                    |                                                    |                        |           |                      |
| Grade Type                                                                | Select Grade Typ                  | e 🔻                |                                                    |                        |           |                      |
| Entry Costs                                                               |                                   |                    |                                                    |                        |           |                      |
| Price - New Team                                                          | 200.001                           |                    |                                                    |                        |           |                      |
| Price - New Early                                                         |                                   |                    |                                                    |                        |           |                      |
| Price - New Late                                                          |                                   |                    |                                                    |                        |           |                      |
| Entry Settings                                                            |                                   |                    |                                                    |                        |           |                      |
| Max Entries<br>(leave blank to indicate an<br>unlimited number available) | 0                                 |                    |                                                    |                        |           |                      |
| Playing Times                                                             | Available Playing T<br>SUN 3:00AM | ïmes               | Add -><br>Add All ->><br><- Remove<br>< Remove All | Selected Playing Times | (Count:0) | Move Up<br>Move Down |
| Update                                                                    |                                   |                    |                                                    |                        |           |                      |
| Category Name                                                             |                                   | Name of nomination | n category.                                        |                        |           |                      |

| Grade Type                              | The new category needs to fall under one of the following 9 grade types:                    |  |  |
|-----------------------------------------|---------------------------------------------------------------------------------------------|--|--|
|                                         | Select Grade Type 🔻                                                                         |  |  |
|                                         | Select Grade Type                                                                           |  |  |
|                                         | Senior Mens                                                                                 |  |  |
|                                         | Senior Womens                                                                               |  |  |
|                                         | Junior Boys                                                                                 |  |  |
|                                         | Junior Girls                                                                                |  |  |
|                                         | Veterans Mens                                                                               |  |  |
|                                         | Veterans Womens                                                                             |  |  |
|                                         | Senior Mixed                                                                                |  |  |
|                                         | Junior Mixed                                                                                |  |  |
|                                         | veteralis mixed                                                                             |  |  |
| Entry cost                              | Enter price for New Team, New Early and/or New Late - leave the field blank if it is free.  |  |  |
| (Price - New Team, New Early, New Late) |                                                                                             |  |  |
| Entry Settings - Max Entries            | Leave blank for an unlimited number of entries.                                             |  |  |
|                                         | Enter a whole number between 0999 to restrict the number of entries.                        |  |  |
| Selected Playing Times                  | Configure the playing times using the Add->, Add All=>, <- Remove and <=Remove All buttons. |  |  |
|                                         | Use the <b>Move Up</b> and <b>Move Down</b> buttons to sort the playing times list.         |  |  |

### **Step 2 - Create Team Nomination Forms**

### **Team Nomination Forms**

Add New Team Nomination Form

| TEAM NOMINATION                                  |               |                    |
|--------------------------------------------------|---------------|--------------------|
| Reports                                          | Configuration | Allocate to Grades |
| Team Nomination Forms Team Nomination Categories |               |                    |

| Name            | Entry Open<br>Date | Entry Close<br>Date | Teams<br>Allocated | Teams<br>Unallocated |      |
|-----------------|--------------------|---------------------|--------------------|----------------------|------|
| VIVA7s 2015     | 24 Sep 15          | 1 Apr 16            | 0                  | 0                    | Edit |
| Junior Gold Cup | 16 Oct 15          | 26 Feb 16           | 0                  | 38                   | Edit |
| VIVA7s          |                    |                     | 0                  | 4                    | Edit |

Total Records: 0

1. Click the Add New Team Nomination Forms link to add a new nomination category or click the Edit link for a particular category to edit the nomination form.

2. Enter the details as per the table below.
 3. Click **Update** to save changes.

\*Denotes a mandatory field.

| General Settings              |             |
|-------------------------------|-------------|
| Entry Name *                  | VIVA7s 2015 |
| Season for nominations        | 2015 🔻      |
| Previous season nominations * | 2015 🔻      |
| Entries Open Date *           | 24/09/2015  |

| Entry Name*                     | This name is used to group nomination forms. It is used on the Team Nomination - Reports screen to group nominations.                                                                                                    |
|---------------------------------|----------------------------------------------------------------------------------------------------|
| Season for nominations          | Select the appropriate season from the dropdown list. Remember to check that the season you select has been activated (See Current Season in Competition Settings).                                                                                                    |
| Previous season<br>nominations* | The previous season used for nominations needs to be indicated so that system can define returning teams.                                                                                                    |
| Entries Open Date*              | Click on the Calendar icon or enter the date from which on the nomination process can start i.e. child/affiliated organizations can view and nominate teams.<br>If you want the nomination form to be available immediately upon the form being created, ensure the date/time nominated is equal to or prior to the current date/time. |

\*Required field.

| Dates          |                                                                                                    |                                                                                                    |  |
|----------------|----------------------------------------------------------------------------------------------------|----------------------------------------------------------------------------------------------------|--|
|                | Entry Dates                                                                                                    | * Entries Close:<br>01/04/2016 23 ▼: 59 ▼<br>Early Bird Close:<br>20/04/2016 00 ▼: 00 ▼<br>Late Entry Begin:<br>20/04/2016 00 ▼: 00 ▼ |  |
| Entry<br>Dates | Entries Close date/time is a required field.<br>Early Bird Close and Late Entry Begin are optional fields.<br>If you enter an Early Bird Close or Late Entry Begin date, the checkbox for that entry will automatically be selected. If you subsequently choose not to use this field, you can uncheck the option. |                                                                                                    |  |
| Team P         | Participants                                                                                                    |                                                                                                    |  |
|                | Allow Player Nomination                                                                                                    |                                                                                                    |  |
|                | Min Player Num                                                                                                    | 0                                                                                                    |  |
|                | Max Player Num                                                                                                    | 0                                                                                                    |  |
|                | Player Text Field 1 Name                                                                                                    |                                                                                                    |  |
|                | Player Text Field 2 Name                                                                                                    |                                                                                                    |  |
|                | Player Text Field 3 Name                                                                                                    |                                                                                                    |  |
|                | Player Text Field 4 Name                                                                                                    |                                                                                                    |  |

| Allow<br>Player<br>Nomination | Though by default it is allowed, the box should be checked so that child organizations/affiliated clubs can enter players to team nomination procedures                                                                                                    |  |  |  |
|-------------------------------|----------------------------------------------------------------------------------------------------|--|--|--|
| Min Player<br>Num             | It is "0" by default - The total number of players can be allocated to a team nomination submission                                                                                                    |  |  |  |
| Max<br>Player<br>Num          | Value must be between 01 and 15 - The entered value will become the equivalent player slots for entering into a team entry at Add players step by child organization/affiliated<br>For example: 14 is entered> When a child organization login/or being administrated by association, go team->Team nomination and Add team nomination >>Add players>See 14 slots for entering players                                                                                                    |  |  |  |
| Player<br>Text Field<br>Name  | Should be labelled to meaningful titles such as DOB, club ranking/state ranking/national ranking, years of sport playing into all four fields for information collection as these will appear at Add player table by Child organization/affiliated teams<br>Below images show Add player window at child organization after I label "Player Text Field Name" as DOB, Ranking, Years in Soccer, Years in club respectively                                                                                                    |  |  |  |
|                               | Player List         Num       Player       Capt Bobby bob       Image: Capt Bobby Bob         1       Ant, Adam ▼ ♥       Image: Capt Bobby Bob       Image: Capt Bobby Bob         2       Coleman, Cam ▼ Image: Capt Bobby Bob       Image: Capt Bobby Bob       Image: Capt Bobby Bob         3       Thompson, Tim ▼ Image: Capt Bobby Bob       Image: Capt Bobby Bob       Image: Capt Bobby Bob         J       Ant, Adam ▼ Image: Capt Bobby Bob       Image: Capt Bobby Bob       Image: Capt Bobby Bob       Image: Capt Bobby Bob         3       Thompson, Tim ▼ Image: Capt Bobby Bob       Image: Capt Bobby Bob       Image: Capt Bobby Bob       Image: Capt Bobby Bob |  |  |  |

| Display Text |                   |                                     |                                              |
|--------------|-------------------|-------------------------------------|----------------------------------------------|
|              | R 🖻 🖻 😫 🕄 🛙       |                                     | ĒΩ ▼ ፟፟፟ 2 2 2 2 2 1 2 2 1 2 1 2 1 2 1 2 1 2 |
|              | じょらょ ※ 冒 画        | ● ● ● ● ● ● ● ■ ■ ■ ■               |                                              |
|              | B I ∐ abs A ▼ Ø)  | 🔻 🖋 🔻 📰 🗮 🗮 🧮 Aa aA 🟥 3             | ≢ ≟ ∷ 🖾 🔛                                    |
|              | 'Times New 🔻 16px | ▼ Apply CSS C▼ Custom Links▼ Normal | ▼ Format Sets ▼ Zoom ▼                       |
|              |                   |                                     |                                              |
|              |                   |                                     |                                              |
|              |                   |                                     |                                              |
| Introduction |                   |                                     |                                              |
|              |                   |                                     |                                              |
|              |                   |                                     |                                              |
|              |                   |                                     |                                              |
|              |                   | O province                          |                                              |
|              | / Design SP HIML  | V Preview                           | Words: 0 Characters                          |
|              |                   |                                     |                                              |
|              |                   |                                     |                                              |

| Instructions - Entry Page       |                                                                                                    |
|---------------------------------|----------------------------------------------------------------------------------------------------|
| Notes - Entry Page              |                                                                                                    |
| Notes - Reports Page            |                                                                                                    |
| Nomination Form Display Options | <ul> <li>Team Name</li> <li>Team Coach</li> <li>Team Coach2</li> <li>Team Coach3</li> <li>Team Manager</li> <li>Home Venue</li> <li>Draw Preference</li> <li>Draw Requests</li> <li>Preferred Starttime</li> </ul> |

| Introduction                       | Enter brief introduction of the nomination process.<br>For example, nominating the best teams to the national champion league. These lines will appear at the<br>Introduction page when a child organization submits a team.<br>Though it is not a mandatory field, it is highly recommended that this is entered.                                                 |
|------------------------------------|----------------------------------------------------------------------------------------------------|
| Instructions - Entry<br>Page       | Discretionary instructions - entry page.                                                                                                    |
| Notes - Entry Page                 | Discretionary notes - entry page.                                                                                                    |
| Notes - Reports Page               | Discretionary notes - reports page.                                                                                                    |
| Nomination Form<br>Display Options | If the following options are checked, they will appear at the team nomination entry by a child organization.<br>These are optional and used to collect additional information about team nomination.<br>• Team Name<br>• Team Coach, Team Coach 2, Team Coach 3<br>• Team Manager<br>• Home Venue<br>• Draw Preference<br>• Draw Requests<br>• Preferred Starttime |

| Categories                                                   |                             |                               |   |           |
|--------------------------------------------------------------|-----------------------------|-------------------------------|---|-----------|
| Default Category (applies to team<br>lodgement process only) | No Default/Not Applicable 🔻 |                               |   |           |
|                                                              | Available Categories        | Selected Categories (Count:0) |   |           |
|                                                              |                             | h                             | * |           |
|                                                              |                             | Add ->                        |   |           |
| Categories                                                   |                             | 7 GG 7 G **                   |   | Move Up   |
|                                                              |                             | <- Remove                     |   | Move Down |
|                                                              |                             | < Remove All                  |   |           |
|                                                              | Ψ                           | r -                           | - |           |
|                                                              |                             |                               |   |           |

#### Update

| Default Category | Select if you want the category to appear in all team lodgment forms for selecting.               |
|------------------|---------------------------------------------------------------------------------------------------|
| Categories       | Configure the Selected Categories using the Add->, Add All=>, <- Remove and <=Remove All buttons. |
|                  | Use the Move Up and Move Down buttons to sort the Selected Categories list.                       |
|                  | If there are no Available Categories, go to Step 1 above and create new categories.               |
|                  |                                                                                                   |